# **Analysis reports**

Analysis reports provide information that allows you to analyze the current effectiveness of your SQL Servers. Click the links below for more information.

# Access the Reports view

SQL Diagnostic Manager provides two paths to access the Reports view. The first access path is by clicking **Reports** in the Navigation pane. The second access path is by clicking **Go > Reports**. The second path is the only option if you hide your Navigation pane in the SQL Diagnostic Manager Console.

# **Server Analysis Reports**

# **Top Servers**

Use the Top Servers report to identify your worst performing SQL Servers.

# **Server Uptime**

Use the Server Uptime report to review the uptime and downtime of your monitored SQL Server.

# **Server Statistics**

Use the Server Statistics report to analyze and compare performance trends across two SQL Servers.

## **Server Inventory**

Use the Server Inventory report to find SQL Servers that share the same properties.

# **Query Overview**

Use the Query Overview report to identify your worst performing queries.

# **Top Queries**

Use the Top Queries re port to find queries that are performing poorly or executing too frequently.

# **Alert History**

Use the Alert History report to analyze the alert history for a SQL Server.

# **Baseline Statistics**

Use the Baseline Statistics report to review and compare metric and baseline values across two SQL Server instances.

# **Query Wait Statistics**

Use the Query Wait Statistics report to analyze different wait type categories on your SQL Server instance.

# **Database Analysis Reports**

## **Top Databases**

Use the Top Databases report to identify your worst performing databases.

### **Database Statistics**

Use the Database Statistics r eport to analyze and compare performance trends across two databases.

#### **Top Database Applications**

Use the Top Database Applications report to find database applications that consume system resources.

## **Mirroring History**

Use the Mirroring History report to analyze the event history for a mirrored database.

#### **Top Tables by Growth**

Use the Top Tables by Growth report to identify the fastest growing tables.

#### **Top Tables by Fragmentation**

Use the Top Tables by Fragmentation report to identify the most fragmented tables.

#### **Tempdb Statistics**

Use the Tempdb Statistics report to analyze performance statistics for your tempdb database.

#### **Transaction Log Statistics**

Use the Transaction Log Statistics report to analyze the use of your log files.

## **Availability Group Statistics**

Use the Availability Group Statistics report to view the historical health of your availability groups, availability replicas, and availability databases.

# **Resource Analysis Reports**

## **Session Statistics**

Use the Session Statistics report to track key session and network performance metrics over time.

## **Detailed Session Report**

The Detailed Session report provides detailed session information on your selected SQL Server instance.

#### **CPU Statistics**

Use the CPU Statistics report to track key CPU performance metrics.

#### **Disk Details**

Use the Disk Details report to track key disk metrics.

# **Disk Space Usage**

Use the Disk Space Usage report to obtain an overview of the available disk space across your SQL Server environment.

# **Disk Space History**

Use the Disk Space History report to view the history of activity for a specific disk.

# **Disk Statistics**

Use the Disk Statistics report to track key disk performance metrics.

# **Replication Statistics**

Use the Replication Statistics report to track key replication performance metrics.

# **Memory Statistics**

Use the Memory Statistics report to track key memory performance metrics.

IDERA | Products | Purchase | Support | Community | Resources | About Us | Legal